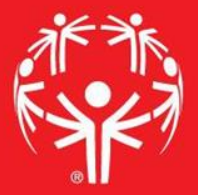

## Games Management System (GMS)

**Heat Sheets** 

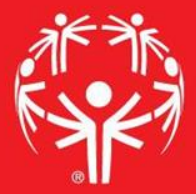

### 1. Log onto Terminal Services

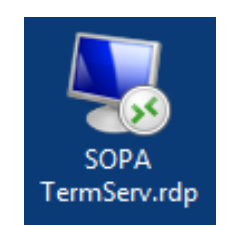

### 2. Log onto GMS7

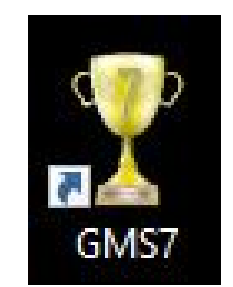

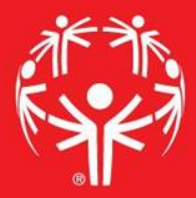

# 3. In the "Games" tab, select the appropriate competition

| ricksen (superuser); <u>change passwora</u> A A A A A A A A A A A A A A A A A A A                 | lose |   |
|---------------------------------------------------------------------------------------------------|------|---|
| Person lookup/data entry                                                                          | •    | * |
| Tool                                                                                              |      |   |
| 💫 Find people by personal data - name, date of birth, address, phone number, e-mail address, etc. |      |   |
| Enter name, address and phone changes                                                             | D    |   |
| Games: 29                                                                                         | •    | * |
| Applicant screening                                                                               | •    | * |
| Reports                                                                                           | •    | * |
| GMS Transfer                                                                                      | •    | * |
| User tools                                                                                        | •    | * |
| Administrator tools                                                                               | •    | * |
| Setup                                                                                             | •    | * |

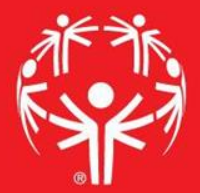

### Entering info into GMS

| Person lookup/data entry                       |                  |                            | • |
|------------------------------------------------|------------------|----------------------------|---|
| James: 39                                      | Create new games |                            | • |
| Games: All games                               |                  |                            |   |
| Games                                          | Start 🔻          |                            |   |
| 2017 Eastern Fall Sectional                    | 10/01/2017       |                            | 6 |
| (copy of) 2017 Western Fall Sectional          | 09/24/2017       |                            | 2 |
| 2017 Central Fall Sectional                    | 09/24/2017       |                            |   |
| 2017 Western Fall Sectional                    | 09/24/2017       | Find the event in the main |   |
| 2017 Sports Camp                               | 08/13/2017       |                            |   |
| 2017 Summer Games                              | 06/01/2017       | screen                     |   |
| Warren County Basketball Invitational          | 05/13/2017       | Sercen                     |   |
| 2017 Eastern Spring Sectional                  | 05/04/2017       |                            |   |
| 2017 Western Spring Sectional                  | 04/29/2017       |                            |   |
| 2017 Central Spring Sectional                  | 04/23/2017       |                            |   |
| 2017 Eastern Bowling Sectional - Rosebowl      | 03/26/2017       |                            |   |
| 2017 Eastern Bowling Sectional - Parkway       | 03/26/2017       |                            |   |
| 2017 Eastern Bowling Sectional - Mountainville | 03/26/2017       |                            |   |
| 2017 Western Bowling Sectional                 | 03/18/2017       |                            |   |
| 2017 Central Bowling Sectional                 | 03/18/2017       |                            |   |
| 2017 Figure Skating State Games                | 03/11/2017       |                            |   |
|                                                | • •              |                            |   |

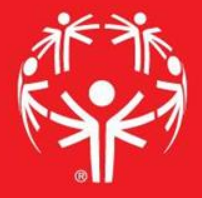

Go into reports menu, then to "heat sheets"

| 💽 Events                                  |                                                                                   |                       | • | * |
|-------------------------------------------|-----------------------------------------------------------------------------------|-----------------------|---|---|
| Reports                                   | N 24                                                                              | Help me find a report | • | * |
| Report 🔺                                  | Description                                                                       |                       |   |   |
| Basic mailing labels                      | Print mailing labels for people in this games using built-in label types.         |                       |   |   |
| asic mailing labels with custom filters   | Print mailing labels using built-in templates with advanced criteria.             |                       |   | 1 |
| 2073 Bib details                          | Reports on entrants with and without assigned bib numbers.                        |                       |   |   |
| 2073 Bib summary                          | Reports on used bitynumbers by delegations, sports and events.                    |                       |   |   |
| Custom column                             | Custom reports where you specify just the columns not a full layout.              |                       |   |   |
| Custom mailing labels                     | Print mailing labels for people in this using your own label types.               |                       |   |   |
| Custom mailing labels with custom filters | Print mailing layels for people using your own label types and advanced criteria. |                       |   |   |
| Event result reports                      | Results for events.                                                               |                       |   |   |
| Event result reports for large screens    | Event results for media projectors or large screens.                              |                       |   |   |
| Receptions, people with issues            | Looks for people who have problems (banned, too many/few jobs, conflicts, etc.    |                       |   |   |
| 🚳 Games reports                           | Reports on entrants, optionally including event and schedule information.         |                       |   |   |
| Reat sheets                               | Heat sheets for multiple events at once.                                          |                       |   |   |
| 🔊 User tools                              |                                                                                   |                       | • | * |
| th Timing systems                         |                                                                                   |                       | - | * |

#### In the select saved report, find the report you are looking for

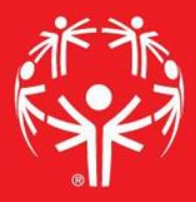

| epo 🍒 | Select saved report                         |                                    | ×            |
|-------|---------------------------------------------|------------------------------------|--------------|
| intra | Name 🔺                                      | Keywords Last changed Sports Owner | Other        |
| ven - | 🖯 (recent)                                  |                                    | -            |
| not   | AT Heat Sheet Individual (Field)            | 03/27/2012                         | (builtun)    |
| oun   | DJ Track Heat Sheets                        | 04/24/2018                         | (global te   |
|       | 🖯 (special)                                 |                                    |              |
| tart  | (last used) AT Heat Sheet Individual (Field | d) - DJ Field 04/24/2018           |              |
| _     | (last run) DJ Track Heat Sheets             | 04/24/2018                         |              |
| tart  | 🕂 (unassigned)                              |                                    |              |
| 12    | - 5160 heat sheets                          | 04/20/2010                         | (built-in)   |
| tatu  | Basic heat sheets - individual              | 04/20/2010                         | (built-in)   |
|       | CoachCertificationListing-test              | 06/24/2016 amoat                   | (global te   |
| inds  | Condensed heat sheets - individual          | 04/20/2010                         | (built-in)   |
| 'eop  | Division Checklists                         | 04/20/2010                         | (built-in)   |
| crat  | - Division Summaries                        | 04/20/2010                         | (built-in)   |
|       | Match lists                                 | 05/22/2011                         | (built-in)   |
| 10    | Multiple up heat sheets - individual        | 04/20/2010                         | (built-in)   |
|       | Registered Coaches By Delegation            | 05/29/2016 amoat                   | (global te   |
|       | - Start lists                               | 04/20/2010                         | (built-in)   |
|       | Tournament Brackets                         | 06/16/2015                         | (built-in)   |
| Ī     | ↓ Jan Tourpament rankings                   | 05/17/2011                         | (built-in) ┸ |
| 1     | Search:                                     |                                    |              |

#### Print you report... you can also filter by events, etc., in here.

| nts, etc., in here. |  |
|---------------------|--|
| 30000000            |  |

| Load settings Save settings          |  |
|--------------------------------------|--|
| Properties   🌍 <u>Clear settings</u> |  |
| Save as a shortcut                   |  |
| Design report                        |  |

T Heat Sheet Individual (Field) - DJ Field

You are logged in as mermer (superuser); <u>change password</u>

| Cole | ulabaa | Eiglda |
|------|--------|--------|
| Calu | ulatet | THEIUS |

Detail filtering/sorting

| nr | H | ir | 'n |
|----|---|----|----|
|    | ۲ |    | ıy |

0

pols

rrt #1: Event ♠ (no page break) rrt #2: Start date/time ♠ rrt #3: Division ➡ rrt #4: Entrant name ♠ dd sort

utput options int to: <u>Screen</u>

elp About this tool 

 12:00 AM 
 and
 11:59 PM 

 Statuses:
 (no filter)

 Kinds:
 People

 Scratched:
 Only non-scratched

-

Change this

Output only lowest-level location names

▼ and

👧 Settings: Heat sheets

Report title: Heat Sheets Report basis:

Entrants Events:

(no filter)

Rounds to print: (no filter) Start dates between:

Start times between:

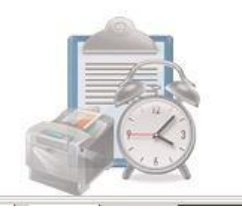

1/20

#### Use the load settings option to select a new heat sheet.

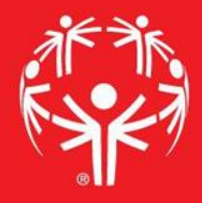

| You are logged in as mermer (superus                                                                                                    | er); <u>change password</u>                    |
|----------------------------------------------------------------------------------------------------|------------------------------------------------|
| ols international international internationa | R Settings: Heat sheets                        |
| Fleat Sheet Midividual (Field) - DJ Field                                                                                                    | Report title:                                  |
| Load settings                                                                                                    | Heat Sheets                                    |
| Properties 😳 Clear settings                                                                                                    | Report basis: Change this                      |
| Save as a shortcut                                                                                                    | Entrants                                       |
| Design report                                                                                                    | Events:                                        |
| Calculated fields<br>Detail filtering/sorting                                                                                                    | (no filter)                                    |
|                                                                                                    | Rounds to print:                               |
|                                                                                                    | (no filter)                                    |
| rt #1: Event 1 (no page break)<br>rt #2: Start date/time 1                                                                                                    | Start dates between:                           |
| rt #3: <u>Division</u><br>rt #4: <u>Entrant name</u> <b>1</b><br>d sort                                                                                                    | Start times between:<br>12:00 AM  and 11:59 PM |
|                                                                                                    | Statuses:                                      |
| Itput options<br>Int to: <u>Screen</u>                                                                                                    | (no filter)                                    |
|                                                                                                    | Kinds:                                         |
|                                                                                                    | People                                         |
| de la                                                                                                    | Scratched:                                     |
| About this tool                                                                                                    | Only non-scratched                             |
|                                                                                                    |                                                |

Output only lowest-level location names

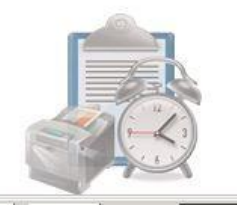